"dataset" : { 'subjects" : [ Ł // The output of the export includes one record for each local authority whose label starts with 'E090'. // Effectively this will export one record for each of the London Boroughs. "subjectType" : "localAuthority", "provider":"uk.gov.ons", Identify the "subjects" over which you want your "matchRule": { data to be exported. Imagine the "subjects" "attribute": "label", corresponding to rows in a table. These are often "pattern": "E090%" geographical entities e.g. LSOAs but can also be } tweets or hospitals. } ], "datasources" : [ { // Importer for importing the geographic areas of local authorities Identify the "datasources" needed to provide the "importerClass" : "uk.org.tombolo.importer.ons.OaImporter", "subjects" AND the "datasources" needed for your "datasourceId": "localAuthority" "fields". "datasource" for "subjects" }. { // Importer for DfT traffic counts in London "importerClass" : "uk.org.tombolo.importer.dft.TrafficCountImporter", "datasourceId" : "trafficCounts", "geographyScope" : ["London"] }, "datasources" for "fields" ł // Importer for air quality "importerClass" : "uk.org.tombolo.importer.lac.LAQNImporter", "datasourceId": "airQualityControl" } 1. "fields" : [ "fieldClass": "uk.org.tombolo.field.aggregation.GeographicAggregationField", "label": "NitrogenDioxide", "subject": { "provider": "erg.kcl.ac.uk", Identify the "fields" you want in your data. Imagine "subjectType": "airQualityControl" the "fields" corresponding to columns in a table. }. Here we specify three fields but two are used in the "function": "mean". generation of a new "ArithmeticField" and so the "field": { output file would have two columns: "fieldClass": "uk.org.tombolo.field.value.LatestValueField", "NitrogenDioxide" and "BicycleFraction" "attribute": { "provider" : "erg.kcl.ac.uk", "label" : "NO2 40 ug/m3 as an annual me" In this yellow box we specify a new field by summing two new fields. NOTE: point 5 is at the bottom of the page! "fieldClass": "uk.org.tombolo.field.transformation.ArithmeticField", "label": "BicycleFraction", "operation": "div", Once we have created these new fields we divide "field1": { "fieldClass": "uk.org.tombolo.field.aggregation.GeographicAggregationField", "field1" ("BicycleCount") by "field2" ("CarCount") "label": "BicycleCount", to generate a new field "BicycleFraction" which will "subject": { be exported along with "NitrogenDioxide". "provider": "uk.gov.dft", "subjectType": "trafficCounter" }. "function": "sum", "field": { Note that we have to specify that "trafficCounter" "fieldClass": "uk.org.tombolo.field.value.LatestValueField", is the subject over which the data currently exist "attribute": { (in this case the data have a geography which is a "provider" : "uk.gov.dft", point in Latitude/Longitude). The Digital Connector "label" : "CountPedalCycles" will then aggregate these "trafficCounter" subjects } to Local Authority level. } field2": { "fieldClass": "uk.org.tombolo.field.aggregation.GeographicAggregationField", "label": "CarCount", First we specify the two new fields. These fields "subject": { are summations of the number of "CountPedalCycles" "provider": "uk.gov.dft", and the number of "CountCarsTaxis" for each "subjectType": "trafficCounter" "trafficCounter" in each "localAuthority" }, respectively. "function": "sum" "field": { "fieldClass": "uk.org.tombolo.field.value.LatestValueField", "attribute": { "provider": "uk.gov.dft", "label": "CountCarsTaxis" } } 1

},